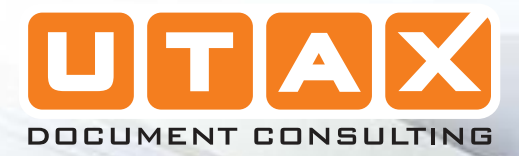

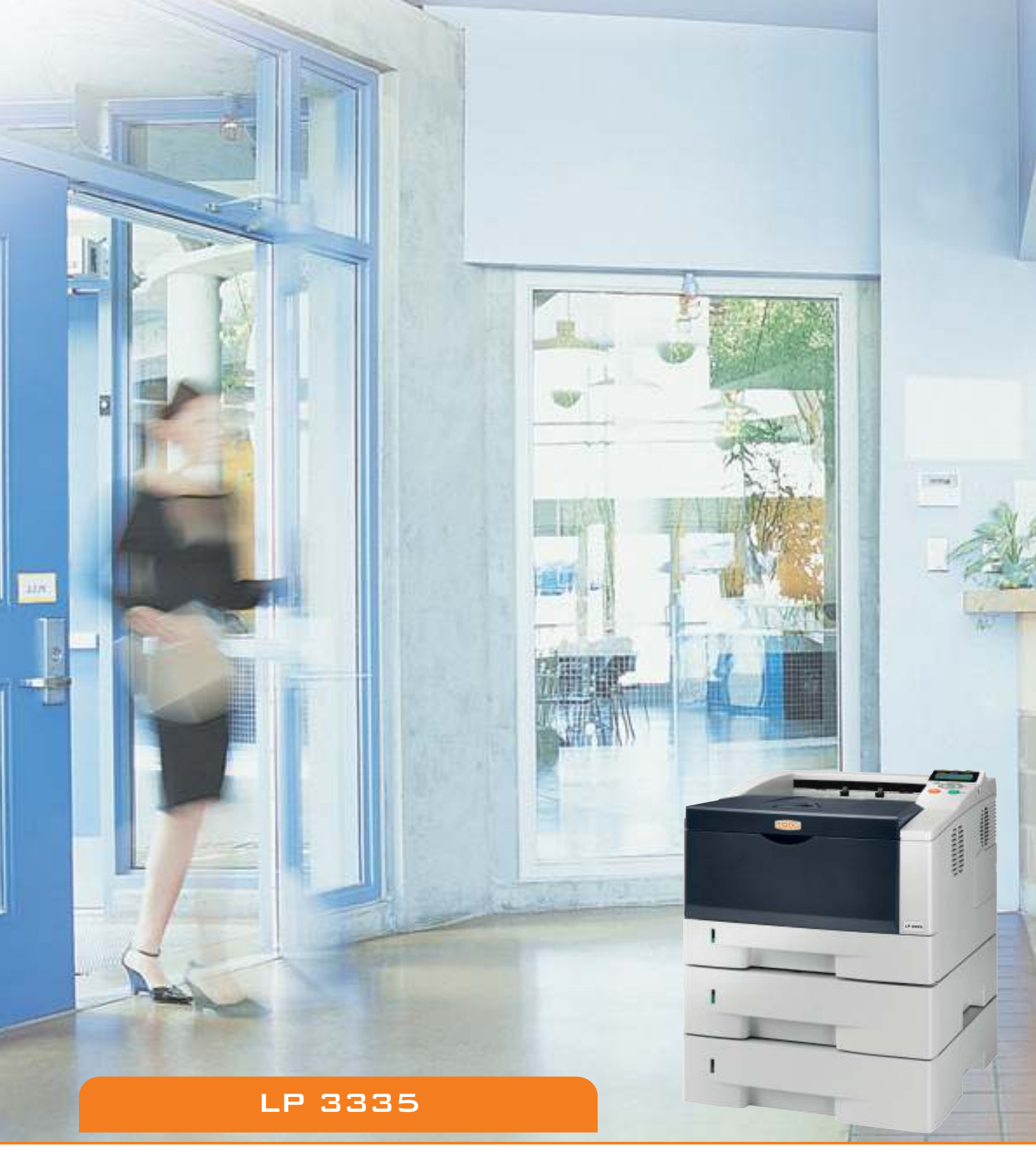

BEDIENUNGSANLEITUNG

LASERDRUCKER S/W

# Listenausdrucke

Der Drucker druckt einen Listenausdruck. Der Listenausdruck enthält die folgenden Berichte:

- Menüplan drucken
- Statusseite drucken
- Fontliste drucken

>

- RAM-Disk-Datei-Liste drucken
- Speicherk.-Datei-Liste drucken
- 1 Die Taste [MENU] drücken.
- 2 Drücken Sie △ oder ▽ mehrmals bis Listenausdrucke > erscheint.

Der Inhalt dieser Liste hängt davon ab, welche Optionen jeweils installiert sind.

## Menüplan drucken

Der Drucker gibt auf Wunsch eine vollständige Liste aller Auswahlmenüs aus – den Menüplan.

- **1** Drücken Sie ▷ sobald Listenausdrucke > angezeigt wird.
- 2 >Menüplan drucken erscheint. Erscheinen andere Menüpunkte, drücken Sie △ oder ▽ mehrmalig, bis der Menüplan erscheint.
- **3** Drücken Sie **[OK]**. Ein Fragezeichen (?) erscheint.

4 Drücken Sie [OK]. Im Display erscheint Es wird gedruckt und der Drucker gibt die Menüstruktur aus.

Listenausdrucke

>Menüplan drucken ?

# Menüstruktur (Beispiel)

|             | <br> |
|-------------|------|
| <br>        | <br> |
| <br>        |      |
| <br>        | <br> |
| <br>        | <br> |
| <br>        | <br> |
|             | <br> |
| <br>******* |      |
| <br>        |      |
| <br>        | <br> |
| <br>        | <br> |
| <br>        | <br> |
| <br>        | <br> |
|             | <br> |
|             | <br> |
|             | <br> |
| <br>        | <br> |
| <br>        | <br> |
|             | <br> |
|             |      |
| <br>        |      |
| <br>        |      |
| <br>        |      |
| <br>        |      |
| <br>        |      |
|             |      |
|             |      |

## Statusseite drucken

Um den aktuellen Druckerstatus, die verfügbare Speicherkapazität oder die aktuellen Einstellungen für die installierten Geräteoptionen abzurufen, eine entsprechende Statusseite ausdrucken.

- 1 Drücken Sie ▷ sobald Listenausdrucke > angezeigt wird.
- 2 Wiederholt auf △ oder ▽ drücken, bis >Statusseite drucken erscheint.
- **3** Drücken Sie **[OK]**. Ein Fragezeichen (?) erscheint.
- **4** Erneut die Taste **[OK]** drücken. Im Display erscheint Es wird gedruckt und der Drucker gibt eine Statusseite aus.

Die verschiedenen Positionen der Statusseite werden unter Die Positionen der Statusseite beschrieben.

#### Die Positionen der Statusseite

Die Zahlen in der nachfolgenden Abbildung dienen als Verweis zu den Erläuterungen auf den Folgeseiten. Welche Positionen und Werte die Statusseite enthält, hängt von der Firmware-Version des Druckers ab.

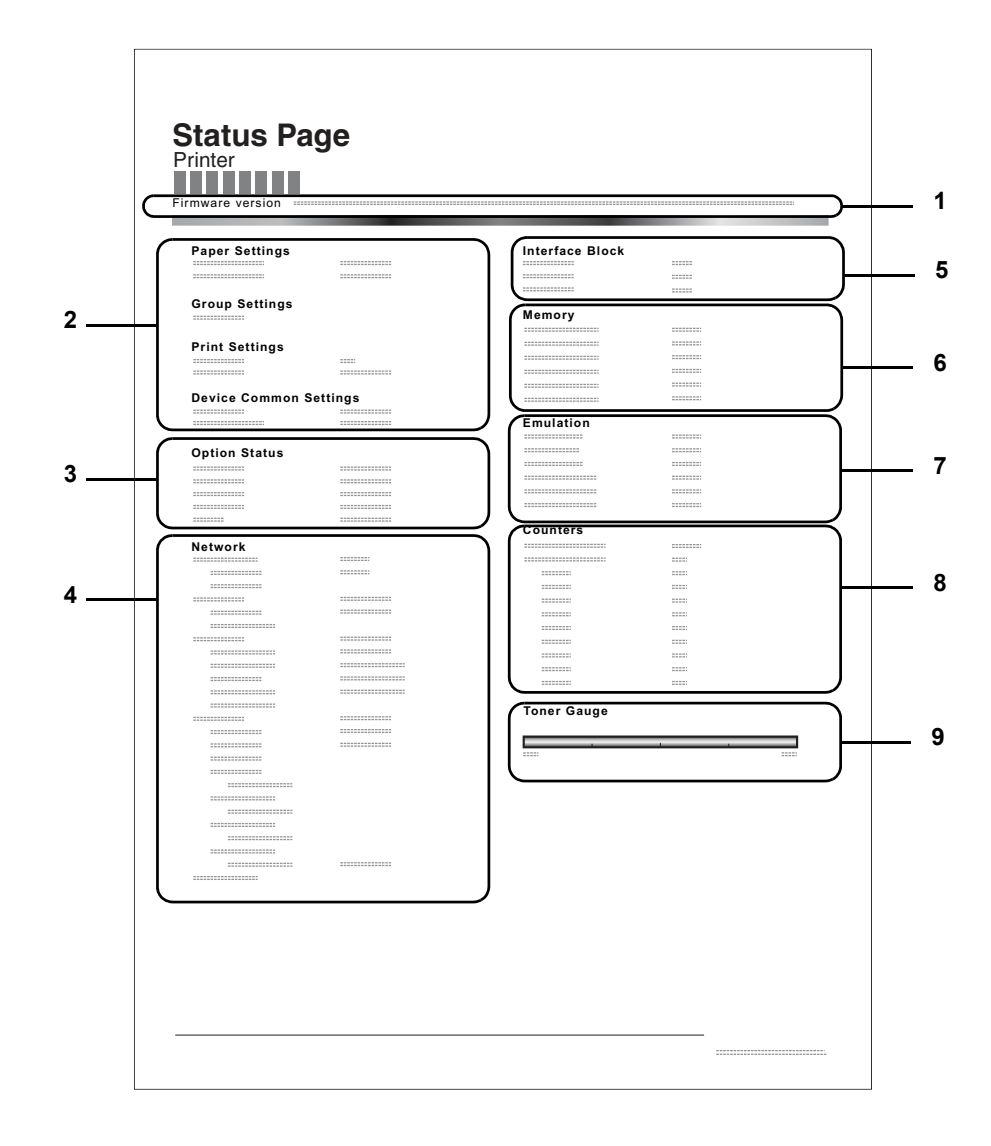

>Statusseite drucken?

#### 1 Firmware-Version

Hier erscheinen die Firmware-Version und das Freigabedatum.

#### 2 Informationen über Drucker-Einstellungen

Hier erscheinen die verschiedenen hardwarebezogenen Drucker-Einstellungen:

- Papierformat und Medientyp Universalzufuhr
- Papierformat und Medientyp Papierkassette
- Zeit bis Ruhemodus
- Zeiteinstellung FormFeed-Timeout

### 3 Installierte Optionen

Hier wird angezeigt, welche Druckeroptionen installiert sind:

CF-Speicherkarte

### 4 Netzwerkstatus

Hier werden die IP-, die Subnetzmasken- sowie die Standard-Gateway-Adressen der im Drucker installierten Netzwerkkarte angezeigt.

#### 5 Schnittstellen-Information

Hier werden alle Informationen der installierten Schnittstellen angezeigt.

## 6 Speicher

Hier erscheinen folgende Informationen:

- Standardspeicher des Druckers
- Zusatzspeicher in KB
- Gesamtspeicher des Druckers
- RAM-Disk-Status

## 7 Emulation

Hier werden alle verfügbaren Emulationen des Druckers angezeigt. Werksvorgabe ist PCL 6. Folgende Optionen stehen zur Verfügung:

- PCL 6
- KPDL
- Line Printer
- IBM Proprinter
- DIABLO 630
- EPSON LQ-850

### 8 Seiteninformation

Hier erscheinen seitenbezogene Informationen:

- Gesamtzahl der bisher gedruckten Seiten
- Gesamtzahl gedruckter Seiten nach Papiergröße

### 9 Status Verbrauchsmaterial

Hier wird der ungefähre Resttonervorrat angezeigt. Lautet der Wert 100 %, ist der Tonerbehälter voll. Je kleiner der Wert, desto weniger Toner ist vorhanden.